# Masoneilan™ SVI™3

Advanced Performance Digital Positioner Bench Quick Start

Instruction Manual (Rev A)

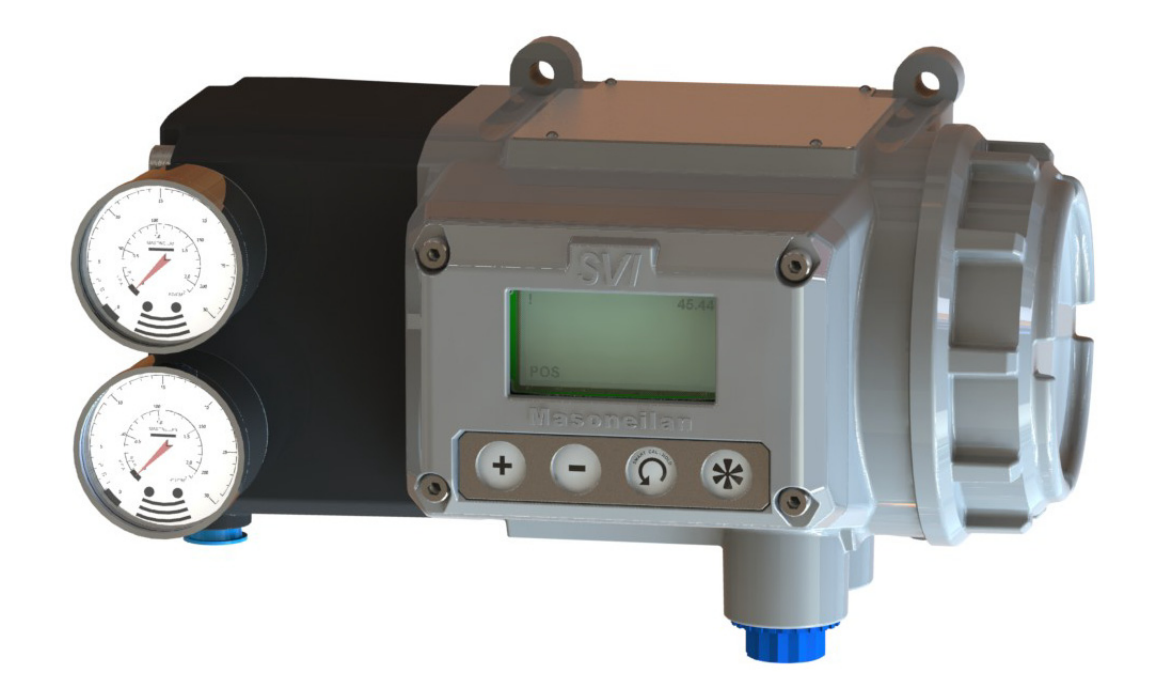

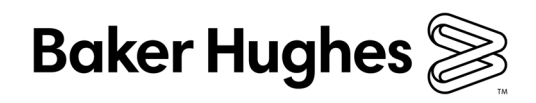

#### About this Guide

This instruction manual applies to the following instruments and approved software:

- SVI3
  - □ SVI3 DTM version 3.10 or later
  - □ ValVue 3.60 or later

The information contained in this manual, in whole or part, shall not be transcribed or copied without Baker Hughes' written permission.

In no case does this manual guarantee the merchantability of the positioner or the software or its adaptability to a specific client needs. Please report any errors or questions about the information in this manual to your local supplier or visit valves.bakerhughes.com.

#### DISCLAIMER

THESE INSTRUCTIONS PROVIDE THE CUSTOMER/OPERATOR WITH IMPORTANT PROJECT-SPECIFIC REFERENCE INFORMATION IN ADDITION TO THE CUSTOMER/OPERATOR'S NORMAL OPERATION AND MAINTENANCE PROCEDURES. SINCE OPERATION AND MAINTENANCE PHILOSOPHIES VARY, BAKER HUGHES COMPANY (AND ITS SUBSIDIARIES AND AFFILIATES) DOES NOT ATTEMPT TO DICTATE SPECIFIC PROCEDURES, BUT TO PROVIDE BASIC LIMITATIONS AND REQUIREMENTS CREATED BY THE TYPE OF EQUIPMENT PROVIDED.

THESE INSTRUCTIONS ASSUME THAT OPERATORS ALREADY HAVE A GENERAL UNDERSTANDING OF THE REQUIREMENTS FOR SAFE OPERATION OF MECHANICAL AND ELECTRICAL EQUIPMENT IN POTENTIALLY HAZARDOUS ENVIRONMENTS. THEREFORE, THESE INSTRUCTIONS SHOULD BE INTERPRETED AND APPLIED IN CONJUNCTION WITH THE SAFETY RULES AND REGULATIONS APPLICABLE AT THE SITE AND THE PARTICULAR REQUIREMENTS FOR OPERATION OF OTHER EQUIPMENT AT THE SITE.

THESE INSTRUCTIONS DO NOT PURPORT TO COVER ALL DETAILS OR VARIATIONS IN EQUIPMENT NOR TO PROVIDE FOR EVERY POSSIBLE CONTINGENCY TO BE MET IN CONNECTION WITH INSTALLATION, OPERATION OR MAINTENANCE. SHOULD FURTHER INFORMATION BE DESIRED OR SHOULD PARTICULAR PROBLEMS ARISE WHICH ARE NOT COVERED SUFFICIENTLY FOR THE CUSTOMER/OPERATOR'S PURPOSES THE MATTER SHOULD BE REFERRED TO BAKER HUGHES.

THE RIGHTS, OBLIGATIONS AND LIABILITIES OF BAKER HUGHES AND THE CUSTOMER/ OPERATOR ARE STRICTLY LIMITED TO THOSE EXPRESSLY PROVIDED IN THE CONTRACT RELATING TO THE SUPPLY OF THE EQUIPMENT. NO ADDITIONAL REPRESENTATIONS OR WARRANTIES BY BAKER HUGHES REGARDING THE EQUIPMENT OR ITS USE ARE GIVEN OR IMPLIED BY THE ISSUE OF THESE INSTRUCTIONS.

THESE INSTRUCTIONS ARE FURNISHED TO THE CUSTOMER/OPERATOR SOLELY TO ASSIST IN THE INSTALLATION, TESTING, OPERATION, AND/OR MAINTENANCE OF THE EQUIPMENT DESCRIBED. THIS DOCUMENT SHALL NOT BE REPRODUCED IN WHOLE OR IN PART WITHOUT THE WRITTEN APPROVAL OF BAKER HUGHES.

#### Copyright

All information contained herein is believed to be accurate at the time of publication and is subject to change without notice.

Copyright 2020 by Baker Hughes Company. All rights reserved.

. PN 720081815-779-0000 Rev. A

## **Bench Quick Start**

The goal of this procedure is to perform a configuration of the SV II3 up to running Find Stops and Autotune on a bench. Additionally, this document also provides guidance on when to run signatures and produce associated reports. This procedure uses Baker Hughes' ValVue3<sup>™</sup> software (ver. 3.60 or later) and the SVI3 DTM (ver. 3.10 or later).

#### WARNING

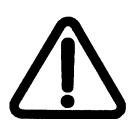

Changing the Application to Normal mode may move the valve. It may be dangerous if someone is still working with the valve.

This procedure consists of the following major steps:

- "1. Physical Setup" on page 4
- "2. Software Install and Configuration" on page 6
- "3. Perform Setup Wizard" on page 11
- "4. Save Settings and Device Baseline" on page 12

## 1. Physical Setup

- Buy a kit similar to the one shown in Figure 1. This kit contains a HART<sup>®</sup> Loop Calibrator (with wall power supply and loop test lead wires) and either a USB connector or a serial port connector for your laptop. The setup shown in Figure 1 is a GE product and can be purchased at: https://www.gemeasurement.com/test-calibration/calibrators/ ups-iii-loop-calibrator-ma-v
- 2. Download and install software to use HART<sup>®</sup> loop on your PC. For example, MACTek<sup>®</sup> USB or RS232 software (Universal VIATOR Installer v3.1.9 with drivers for 32 bit Windows XP/Vista/7/8) available at software *https://www.mactekcorp.com/ download.php*. When installed this software should the serial or USB port into which it is plugged. If it does not, the VIATOR installation includes a utility called USB View for viewing USB connections. For a serial connection, you can check using Windows Device Manager.
- 3. Prepare the HART<sup>®</sup> hardware by:
  - a. Plugging the HART<sup>®</sup> Loop Power Calibrator power supply in and setting up the calibrator as per its manual, ensuring the mode is correct to supply a 4 20 mA.
  - b. Plugging the USB plug or serial connector into the appropriate connector on the laptop/PC. Opening the cover on the SVI3 and connecting the other end of the USB/Serial connector to the 4 20 mA IN connections.
  - c. Connecting the loop calibrator cables to the 4 20 mA IN. Maintain polarity | + and -, respectively.

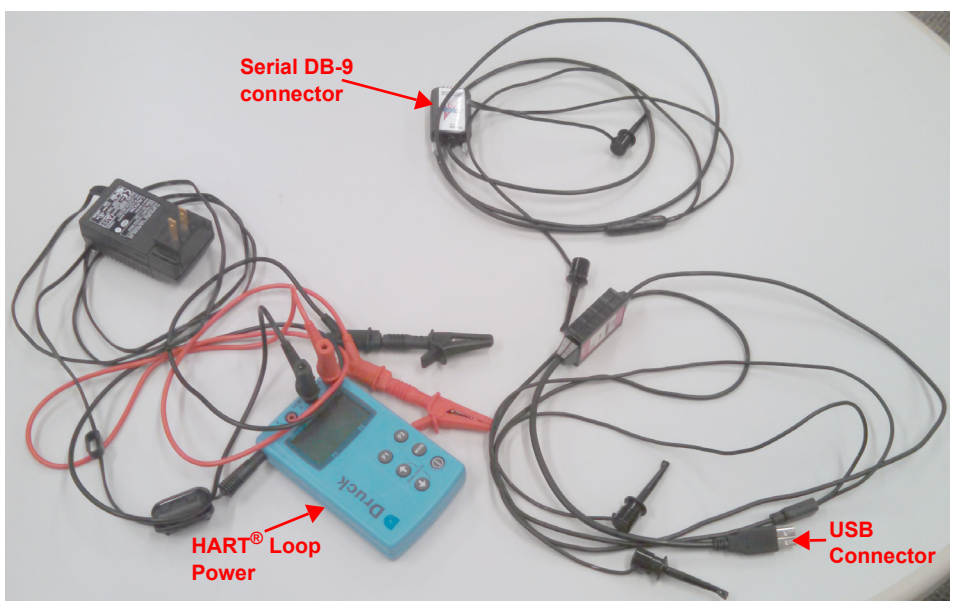

Figure 1 Bench Setup Equipment

- Mount the SVI3 on the actuator per instructions in the SVI3 Quick Start Guide or Instruction Manual. These manuals are available for download at <u>https://valves.bakerhughes.com/resource-center</u>.
- 5. Pipe the SVI3 to the actuator. Ensure:
  - $\sqrt{}$  The airset provides the SVI3 with at least 5-10 psig more supply pressure than required by the actuator (maximum spring pressure):
    - Supply pressure for single acting SVI3:
      20 -100 psi (1.4 6.9 bar) (138 690 kPa)
    - □ Minimum tubing diameter 1/4" (6 mm x 4 mm)
  - $\sqrt{}$  Any other pneumatic accessories are correctly piped without restricting the SVI3 output(s) to the actuator.

## 2. Software Install and Configuration

- 1. Download the ValVue and DTM software and install. See "Masoneilan Software" on page 13 for download site.
- 2. Download the Codewrights HART<sup>®</sup> Communication DTM and install. See "Code wrights HART® Communication DTM" on page 14 for download site.
- 3. Sign on to ValVue3 with default values:
  - $\sqrt{}$  User name *admin*.
  - √ Password ValVue3.

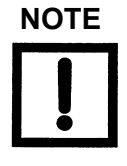

For security purposes, you are forced to change your password during the first use.

The ValVue and SVI3 DTM license trial period works as follows:

1. Once you download and install the ValVue software, you are granted a 30 day trial period. During the 30 days, you have access to all the advanced features of ValVue and the SVI3 DTM.

2. Once the first 30 days expires, you lose the advanced features of both ValVue and the SVI3 DTM. You then have an additional 30 day period with just standard features, after which you must register to continue using the product. We strongly encourage you to register your license with us as soon as possible. Contact Baker Hughes at software.reg@ge.com.

The evaluation periods for both are independent of each other and commence with first use. NOTE

*If you have updated ValVue, a dialog appears when you open Val-Vue3:* 

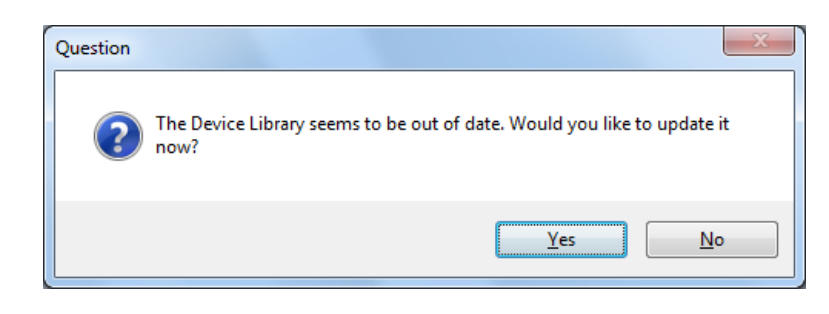

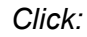

- $\sqrt{\text{Yes}}$  and the library is updated.
- $\sqrt{\rm No}$  and you need to manually updated from the DTM Library Management dialog to access any new functionality.
- 4. Click **Settings > DTM Library** and Figure 2 appears.

| 🔍 DTM Libra   | ry Management |         |     |                |             |         |        | x   |
|---------------|---------------|---------|-----|----------------|-------------|---------|--------|-----|
| D. D.         | TM Library    | Managem | ent |                |             |         |        |     |
| - DTM Updates | 5             |         |     |                | DTM Library |         |        |     |
| Name          | Version       | Vendor  | Dat |                | Name        | Version | Vendor | Dat |
|               |               |         |     |                |             |         |        |     |
|               |               |         |     |                |             |         |        |     |
|               |               |         |     |                |             |         |        |     |
|               |               |         |     | Add All >>     |             |         |        |     |
|               |               |         |     | Add Sal S      |             |         |        |     |
|               |               |         |     | Add Sel 2      |             |         |        |     |
|               |               |         |     | < Remove Sel   |             |         |        |     |
|               |               |         |     | C C Demons All |             |         |        |     |
|               |               |         |     | << Remove All  |             |         |        |     |
|               |               |         |     |                |             |         |        |     |
|               |               |         |     |                |             |         |        |     |
|               |               |         |     |                |             |         |        |     |
| •             | III           |         | ۱.  |                | •           |         |        | ۱.  |
|               |               |         |     |                |             |         |        |     |
| 🗢 Update      | •             |         |     |                |             | 📀 ок    | 🔀 Cano | el  |

Figure 2 DTM Library Management: Before Update

5. Click **Update** and once the *DTM Updates* list refreshes, select the **HART Communications** and the **SVI3**.

6. Click Add Sel and then click OK to close DTM Library Management dialog.

| TM Updates      |               | DTM Library       |             |             |                |          |
|-----------------|---------------|-------------------|-------------|-------------|----------------|----------|
| ame DTM Version |               | Name              | DTM Version | DTM Buildld | Device Version | Vendor - |
|                 |               | HART Communica    | 1.0.58      | 2019-3-20   | 1.0.58         | CodeW    |
|                 |               | CommDTM ET 20     | 5.00.1(20)  | 2015-08-26  | 5.00.1(20)     | Softing  |
|                 |               | CommDTM ET 20     | 5.00.1(20)  | 2015-08-26  | 5.00.1(20)     | Softing  |
|                 |               | PRM Communicati   | 1.00.0000   | 2019-12-16  | 1.00.0000      | Masone   |
|                 |               | CommDTM DP/PA     | 5.00.1(20)  | 2015-08-26  | 5.00.1(20)     | Softing  |
|                 |               | GE NI-FBUS-H1 C   | 3.3.0       | 2013-11-29  | 4.0            | GE Oil   |
|                 | Add All >>    | SVI II AP HART 5  | 2.30.0      | 2017-02-22  | 3.2.7          | GE Oil   |
|                 |               | SVI II AP HART 6  | 2.30.0      | 2017-02-22  | 4.1.1          | GE Oil   |
|                 | AUCH          | SVI II AP HART 7  | 2.30.0      | 2017-02-22  | 5.1.3          | GE Oil   |
|                 | Add Sel >     | Generic HART DT   | 4.0.3       | 2010-02-19  | 4.0.3          | ICS Gn   |
|                 |               | SVI FF Advanced   | 1.3.0.0     | 2016-01-08  | 2.0.0.x        | GE       |
|                 | < Remove Sel  | SVI II ESD HART   | 1.00.100.0  | 2010-06-11  | 203-3.1        | Dresse   |
|                 |               | 12400 HDLT        | 2.00.0.0    | 2015-11-10  | 101-1.1.4      | GE Oil   |
|                 |               | CommDTM PROFI     | 5.00.1(20)  | 2015-08-26  | 5.00.1(20)     | Softing  |
|                 | << Remove All | Bullet HART DTM   | 1.00.3      | 2017-06-21  | E0AC           | PEPPE    |
|                 |               | AMS Communicati   | 1.10.0      | 2019-06-17  | 1.10.0         | Baker I  |
|                 |               | SVi1000 HART5     | 2.00.0      | 2016-03-02  | 2.2.1          | GE Oil   |
|                 |               | SVi1000 HART7     | 2.00.0      | 2016-03-02  | 3.1.1          | GE Oil   |
|                 |               | SVI II AP H5 V3.0 | 3.1.0       | 2020-03-26  | 3.x.x          | Baker I  |
|                 |               | SVLILAP H6 V3 0   | 310         | 2020-03-26  | 4 x x          | Baker    |
|                 |               | SVLILAP H7 V3 0   | 310         | 2020-03-26  | 5 x x          | Baker    |
|                 |               | 0.00              | 0.4.0       | 0000 00 00  |                |          |

Figure 3 DTM Library Management: After Update

7. Click Settings > Field Networks, click Add and Figure 4 appears. Select HART Modem and click OK.

| Add Field Network   | ×                  |
|---------------------|--------------------|
| Field Network Confi | iguration          |
| Field Network:      | HART Modem         |
| Communication DTM:  | HART Communication |
| Field Network Name: | HART Modem3        |
|                     |                    |
|                     |                    |
|                     |                    |
|                     |                    |
|                     |                    |
|                     |                    |
|                     |                    |
|                     |                    |
|                     |                    |
|                     |                    |
|                     | C OK 🔀 Cancel      |
| L                   |                    |

Figure 4 Add Field Network

8. Click **OK** again to add the HART Modem to Network View and Figure 5 appears.

| 🔇 ValVue - HART Modem3 - Configurati           | ion                         | A Date for CLE-MAIL                                                                    |  |
|------------------------------------------------|-----------------------------|----------------------------------------------------------------------------------------|--|
| <u>N</u> etwork Device <u>V</u> iew Settings   | Tools Window Help           |                                                                                        |  |
| 👬 茶 🕃 🖳 🔹 🔍 💿 🐒                                | F 🗸 😂 😂 🜄 📮 🛃 🔮             |                                                                                        |  |
| Network View 👻 🕈 🗙                             | HART Modem3 - Configuration |                                                                                        |  |
| 🔍 Search                                       |                             |                                                                                        |  |
| Device Tag                                     |                             |                                                                                        |  |
| Evices Network  Evices Network  Evices Network | Communication interface     | HART modem •                                                                           |  |
| HART Modem1                                    | Serial Interface            | COM1 (\Device\Serial())                                                                |  |
| HART Modem2                                    | HART protocol               | Master Primary Master                                                                  |  |
| HART Modem3                                    | Address scan                | Presentide 5 • •<br>Number of communication 3 •<br>Stat address 0 •<br>End address 0 • |  |
|                                                | Multimaster and Burst m     | mode support (works only with standard RS-232)                                         |  |

Figure 5 HART Modem Configuration Tab

9. Ensure the *Serial Interface* pulldown and the *Address scan* fields are correct. Click **Apply** and then **OK**.

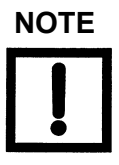

*If device is connected (or powered through DCS), set Master to Secondary Master.* 

- 10. Right-click on the HART Modem and do one of the following:
  - $\sqrt{}$  Selecting **Network > Rebuild Network**.
  - or
  - √ Selecting **Open Connected**
  - or
  - $\sqrt{}$  Clicking Add New Device, Figure 6 appears, highlighting SVI3 and clicking OK.

| Add New Device  |                   |          |           | ×          |
|-----------------|-------------------|----------|-----------|------------|
| H- Device Types | Device            | Protocol | Version   | Date       |
| Vendors         | Generic HART DT   | HART     | 4.0.3     | 2010-02-19 |
| E-a Grouns      | SVI II ESD HART   | HART     | 203-3.1   | 2007-06-20 |
| Protocols       | 12400 HDLT        | HART     | 101-1.1.4 | 2009-06-19 |
|                 | Bullet HART DTM   | HART     | E0AC      | 2011-01-01 |
|                 | SVI1000 HART5     | HART     | 2.2.1     | 2015-01-01 |
|                 | SVi1000 HART7     | HART     | 3.1.1     | 2015-01-01 |
|                 | SVI II AP H5 V3.0 | HART     | 3.x.x     | 2019-02-22 |
|                 | SVI II AP H6 V3.0 | HART     | 4.x.x     | 2019-02-22 |
|                 | SVI II AP H7 V3.0 | HART     | 5.x.x     | 2019-02-22 |
|                 | SVI3              | HART     | 1.x.x     | 2019-02-22 |
|                 |                   |          |           |            |
|                 |                   |          |           |            |
|                 |                   |          |           |            |
|                 |                   |          |           |            |
|                 |                   |          |           |            |
|                 |                   |          |           |            |
|                 |                   |          |           |            |
|                 |                   |          |           |            |
|                 |                   |          |           |            |
|                 |                   |          |           |            |
|                 |                   |          |           |            |
|                 |                   |          |           |            |
|                 |                   |          |           |            |
|                 |                   |          |           |            |
|                 |                   |          |           |            |
|                 |                   |          |           |            |
|                 |                   |          |           |            |
|                 | •                 | 111      |           | 4          |
|                 |                   |          |           |            |
|                 |                   |          | OK S      | Cancel     |
|                 |                   |          |           | Comoti     |
|                 |                   |          |           |            |

Figure 6 Add New Device

- 11. Right-click on the SVI3 in the *Project* pane and click **Connect**.
- 12. Click **OK** to the DTM evaluation period warning, if it appears. The SVI3 DTM opens. If the SVI3 DTM doesn't open automatically: Select the SVI3 device you added, right-click and select **Online Parameter**.

| 🗖 🗖 💁 😫 😫 😫 🖾 🗐                                                                                                    | ] Current Mode: <u>Setup</u> Target Mode: Normal Manual Setup   🎯 🚯 |   |
|----------------------------------------------------------------------------------------------------|---------------------------------------------------------------------|---|
| AP Dashboard<br>Setup Wizard<br>Advanced Setup<br>Positioner Identification<br>Position Limits<br>Alert Configuration<br>V/O Configuration<br>Control                                                                                                    | Range    Find Stops                                                 |   |
| Diagnostics  Oilmo Diagnostics  Online Diagnostics  Online Diagnostics  Office Diagnostics  Office Diagnostics  Of | Find Stops Log                                                      | н |
| Secting Settings  Secting Settings  Section Settings  Section Settings  Settings  Setting  Settings  Settings  Settings  Settings  Setting                                                                                       | Position % Position 100.043                                         |   |

13. Check that the SV3 is connected (see red oval in Figure 7).

Figure 7 Connected

If not it does not connect:

 $\sqrt{}$  Right-click on the device in the topology pane, select **Additional Functions** > **DTM Address** and Figure 8 appears. Correct the *Polling Address* and click **Apply**. Disconnect and then reconnect.

| Ini | nication                         | - 0 <b>x</b> |
|-----|----------------------------------|--------------|
| s   | s Tools Window Help              |              |
|     | - 🛋 🛧 - F - 🐺 🛱 🚯 😫 🥵 😫 😡        |              |
| <   | SVI II AP HART 6 - Communication | ×            |
| ]   |                                  |              |
|     | Polling Address                  |              |
|     |                                  |              |
|     | Polling Address:                 |              |
| l   | Apply Close                      |              |
|     |                                  |              |
|     |                                  |              |
|     |                                  |              |

Figure 8 Communication Tab

14. Click Upload All Parameters icon (see red box in Figure 7).

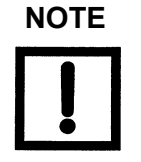

Upload means to pull data from the SVI3 and load data into DTM onto the PC. Download puts data from the DTM into the SVI3.

## 3. Perform Setup Wizard

Use the Setup Wizard to configure the basic setup for the SVI3 (Figure 9).

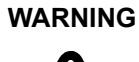

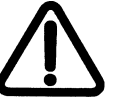

This procedure moves the valve.

Before beginning, confirm that the valve is isolated from the process. This procedure exhausts and then fills the valve actuator to supply pressure and therefore strokes the valve over its full range.

Supply pressure MUST NOT exceed the actuator pressure rating marked on the actuator. Positioner supply pressure MUST BE at least 5 psi higher than the upper spring range of the valve.

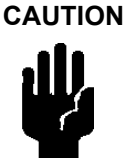

Procedures (e.g. Find Stops, Auto Tune, Step Test, Ramp Test, Signature) should **NOT be** invoked if the ValVue sequencer is running. For information on the sequencer, see ValVue 3's online help.

Do not Auto Tune if manual tuning has been used. Auto Tune creates new parameters that override the manual tuning parameters.

For a successful Auto Tune process, the supply pressure must be at least 5 PSI (34.5 kPa) above the spring range.

1. Select the Setup Wizard tab and ensure the mode is in Setup.

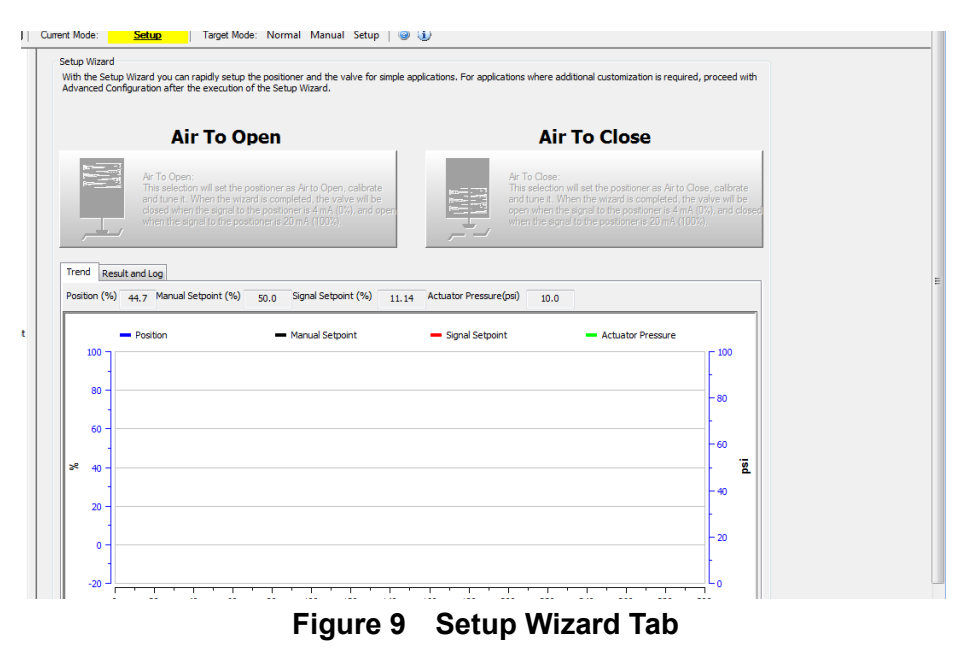

2. Click either Air To Open or Air To Close, as appropriate.

## 4. Save Settings and Device Baseline

- 1. Perform any needed diagnostic tests and run tests. See the SVI3 DTM online help for steps to configure and run diagnostic tests. Save the results.
- 2. After finishing with the control valve, make sure all saved reports contain all necessary order information, by:
  - a. Selecting **Diagnostics > Offline Diagnostics > Report** and the report appears.

| 🛅 🖾 📲 🖬 🖬 🚺 🚺 🚺 🚺 | ) 🕲   😘 🕎 🕨 🗰            | 📆 Ехро     | rt to PDF     |                   |                   |                      |                       |                     |  |
|-------------------|--------------------------|------------|---------------|-------------------|-------------------|----------------------|-----------------------|---------------------|--|
|                   |                          |            |               |                   |                   |                      |                       |                     |  |
|                   | Baker Huç                | ghes       | 8             |                   | Smart             | SVI<br>Valve         | <b>3 R</b><br>Interfa | eport<br>ce Results |  |
|                   | General Information      |            |               |                   |                   |                      |                       |                     |  |
|                   | Device Tag S             | SVI TAG    |               | Device S/N        | 9042009           | Device II            | )                     | 9042009             |  |
|                   | Long Tag S               | SVI POSIT  | FIONER L      | ONG TAG           | Model Code        | Seelabel on position |                       | er                  |  |
|                   | Dev. Type/Rev            | 55AA/01    |               | Polling Address   | 0                 | Date                 |                       | 6/19/2009           |  |
|                   | Diagnostics Level        | Valve Hea  | lth Predict   | ictor DTM Rev 3   |                   | 3.1.0 Build 032620   |                       |                     |  |
|                   | Descriptor 1             | Descriptor |               |                   | Firmware Rev      |                      | 1.x.x                 |                     |  |
|                   | Message 1                | Message    |               |                   |                   |                      | ł                     |                     |  |
|                   |                          |            |               | Positioner Hard   | ware Information  |                      |                       |                     |  |
|                   | Module Name              |            | Serial Number |                   | Firmware Revision |                      | Hardware Revision     |                     |  |
|                   | <b>Pneumatics</b> Module |            | N/A           |                   | N/A               |                      | N/A                   |                     |  |
|                   | Option Module            | N/A        |               |                   | N/A               |                      |                       |                     |  |
|                   | User Interface Modu      | le N/A     |               |                   | N/A               |                      | N/A                   |                     |  |
|                   |                          |            |               | Configuratio      | on Information    |                      |                       |                     |  |
|                   | L (C ID                  | Lower      |               | 4.00 mA           | D. D. (           | Lower                |                       | 0.00 %              |  |
|                   | Input Signal Range       | Higher     |               | 20.00 mA          | PosKetransmit     | Higher               |                       | 100.00 %            |  |
|                   | Position Error           | On         |               | Error Band        | 2.00 %            | Deviat               | ion Time              | 3.00 Sec            |  |
|                   | Lan                      |            | ge            | English           |                   | Pressure Unit        |                       | psi                 |  |
|                   | User Interface           | Button     | LockLeve      | el Allow Local Bu | ittons            | Digital Input        |                       | On                  |  |
|                   | Position Sensor          | Internal   | Position S    | ensor             |                   |                      |                       | 1                   |  |
|                   |                          |            |               |                   |                   |                      |                       | 1                   |  |

Figure 10 Example Report

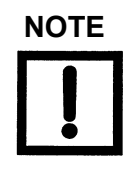

Use the icon bar on the top of the report to export this to a Word or pdf file, which can be printed or saved.

- b. Clicking the *Disconnect* icon Real Provide the ValVue 3 toolbar.
- c. Clicking **Network > Exit** to close the DTM. If you have unsaved data, click the *Download Parameters to Device* icon 10 to save.
- 3. Connect the SVI3 wires to next item on order. Click **Import and Add New**. Go to step 4 of "2. Software Install and Configuration" on page 6 and repeat.

## **Appendix A: Download Instructions**

#### Masoneilan Software

#### Download and Install ValVue3 DTMs

1. Go to the *Resource Library* (<u>https://valves.bakerhughes.com/resource-center</u>) and enter *ValVue* in the search field (arrow in Figure 11).

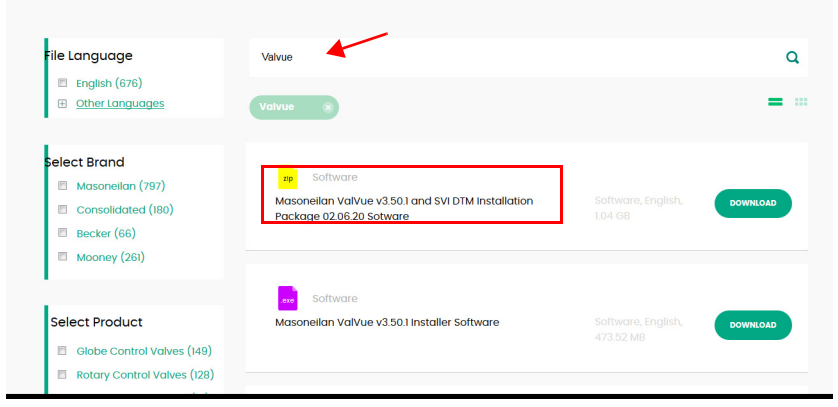

Figure 11 Resource Center: Search for Valve 3

The results appear (red box in Figure 11).

2. Use the arrows to move through the selections. Select **Download** below the installer and Figure 12 appears.

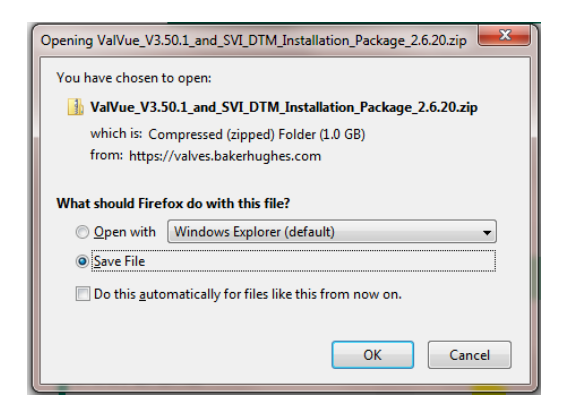

Figure 12 Opening Dialog

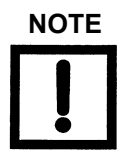

The dialog that appears for download varies by the program used.

3. Click Save File, click OK and it saves to the Windows Downloads folder.

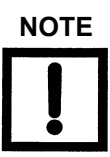

For fastest installation, save the download file to your laptop/ PC. *Don't install from the website.* 

4. Open Windows Explorer and click the Windows Downloads folder.

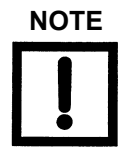

If you are upgrading from ValVue 2.x you must update the SQL database location to match ValVue3's.

5. Double-click on the installer and follow the instructions to install.

## Code wrights HART<sup>®</sup> Communication DTM

You must download and install this DTM to use Masoneilan's HART<sup>®</sup>-based DTM.

Go to the link: http://www.codewrights.biz/index.php/en/downloads/software and follow instructions to download and install the CW\_CommDTM\_HART.

This page intentionally left blank.

## **Direct Sales Office Locations**

Australia Brisbane Phone: +61-7-3001-4319

Perth Phone: +61-8-6595-7018

Melbourne Phone: +61-3-8807-6002

Brazil Phone: +55-19-2104-6900

China Phone: +86-10-5738-8888

France

New Delhi

Courbevoie Phone: +33-1-4904-9000

India Mumbai Phone: +91-22-8354790

Singapore

Italy Phone: +39-081-7892-111

Phone: +91-11-2-6164175

Japan Tokyo Phone: +81-03-6871-9008

Korea Phone: +82-2-2274-0748

Malaysia Phone: +60-3-2161-0322

Mexico Phone: +52-55-3640-5060

Russia Veliky Novgorod Phone: +7-8162-55-7898

Moscow Phone: +7-495-585-1276

Saudi Arabia Phone: +966-3-341-0278

Phone: +65-6861-6100

South Africa Phone: +27-11-452-1550

South and Central America and the Caribbean Phone: +55-12-2134-1201

Spain Phone: +34-935-877-605

**United Arab Emirates** Phone: +971-4-8991-777

**United Kingdom** Bracknell Phone: +44-1344-460-500

**United States** Houston, Texas Phone: +1-713-966-3600

Find the nearest local Channel Partner in your area:

valves.bakerhughes.com/contact-us

#### **Tech Field Support & Warranty:**

Phone: +1-866-827-5378 valvesupport@bakerhughes.com

#### valves.bakerhughes.com

Copyright 2020 Baker Hughes Company. All rights reserved. Baker Hughes provides this information on an "as is" basis for general information purposes. Baker Hughes does not make any representation as to the accuracy or completeness of the information and makes no warranties of any kind, specific, implied or oral, to the fullest extent permissible by law, including those of merchantability and fitness for a particular purpose or use. Baker Hughes hereby disclaims any and all liability for any direct, indirect, consequential or special damages, claims for lost profits, or third party claims arising from the use of the information, whether a claim is asserted in contract tort, or otherwise. Baker Hughes reserves the right to make changes in specifications and features shown herein, or discontinue the product described at any time without notice or obligation. Contact your Baker Hughes representative for the most current information. The Baker Hughes logo, SVI, ValVue and Masoneilan are trademarks of the Baker Hughes Company. Other company names and product names used in this document are the registered trademarks or trademarks of their respective owners.

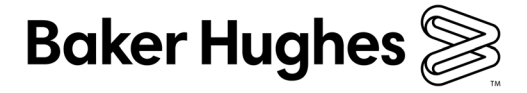

SVI3-BenchQS-IOM-34571A-0420

bakerhughes.com